# DOKUMEN PANDUAN PENGGUNAAN PORTAL STAMPING METERAI ELEKTRONIK (e-METERAI)

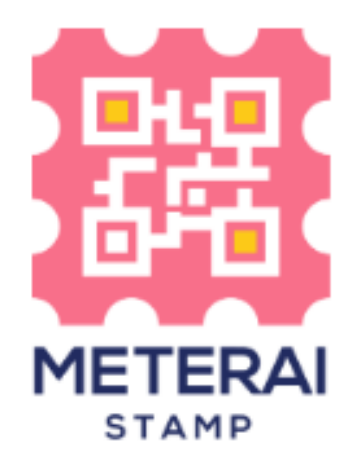

# DIVISI PRODUK DIGITAL PERUSAHAAN UMUM PERCETAKAN UANG REPUBLIK INDONESIA

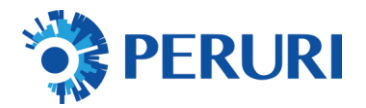

## Contents

| I.   | PENJELASAN                   | 2  |
|------|------------------------------|----|
| II.  | SYARAT PENGGUNAAN            | 2  |
| III. | PANDUAN PENGGUNAAN           | 3  |
| 1.   | . PROSES SIGN IN             | 3  |
| 2    | . AKTIVASI KEYLA             | 4  |
| 3.   | . PEMBUBUHAN SINGLE DOCUMENT | 6  |
| 4    | . PEMBUBUHAN BULK DOCUMENTS  | 10 |

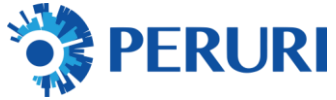

#### I. PENJELASAN

Portal Stamping Meterai Elektronik (e-Meterai) merupakan portal pembubuhan meterai elektronik yang dapat digunakan oleh entitas (instansi/enterprise/organisasi) baik pemungut maupun non pemungut yang membutuhkan aplikasi *ready to use* tanpa perlu melakukan integrasi. Adapun proses registrasi dan pembelian kuota tetap menggunakan platform meterai elektronik yang telah tersedia yaitu Portal Supply Chain Meterai (SCM) jika Anda adalah Pemungut dan Portal Point of Sales (POS) jika Anda adalah Enterprise Non Pemungut.

#### II. SYARAT PENGGUNAAN

- 1. Pastikan Perusahaan Anda telah terdaftar pada Platform Meterai Elektroni (emeterai) :
  - a) Portal Supply Chain Meterai (SCM) jika Anda adalah Pemungut. Untuk tata cara pemungut lebih lengkap dapat mengakses :
    - Handbook Pemungut bisa diakses di intip.in/handbookpemungut
    - Video terkait Pemungut bisa diakses di intip.in/videopemungut
    - Video Tutorial SCM untuk Pemungut bisa diakses di intip.in/tutorialscmpemungut
  - b) Portal Point of Sales (POS) jika Anda adalah Enterprise Non Pemungut. Portal Point of Sales (POS) Distributor Resmi Peruri sebagai berikut :
    - PT Peruri Digital Security (PDS) : <u>https://e-meterai.co.id/</u>
    - PT Mitra Pajakku : <u>https://pajakku.e-meterai.co.id/</u>
    - PT Finnet Indonesia : <u>https://finnet.e-meterai.co.id/</u>
    - PT Mitracomm Ekasarana : <u>https://mitracomm.e-meterai.co.id/</u>
    - Koperasi Swadharma : https://swadharma.e-meterai.co.id/
- 2. Pastikan Anda telah memiliki kuota meterai elektronik (e-meterai). Pembelian kuota dapat menggunakan platform pada poin 1.
- 3. Pastikan Anda telah menginstal aplikasi Keyla untuk media otentikasi pembubuhan meterai elektronik (e-meterai) dengan mendaftarkan nomor telepon seluler yang sama yang telah terdaftar pada Portal SCM atau Portal POS. :
  - a) Playstore :

https://play.google.com/store/apps/details?id=id.co.peruri.keyla.mobile

b) Appstore :

https://apps.apple.com/id/app/keyla-token-authenticator/id1556577546

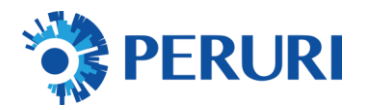

## III. PANDUAN PENGGUNAAN

## 1. PROSES SIGN IN

A. Akses Website Portal Stamping Meterai Elektronik (e-Meterai https://webapp.peruri.co.id/meterai/

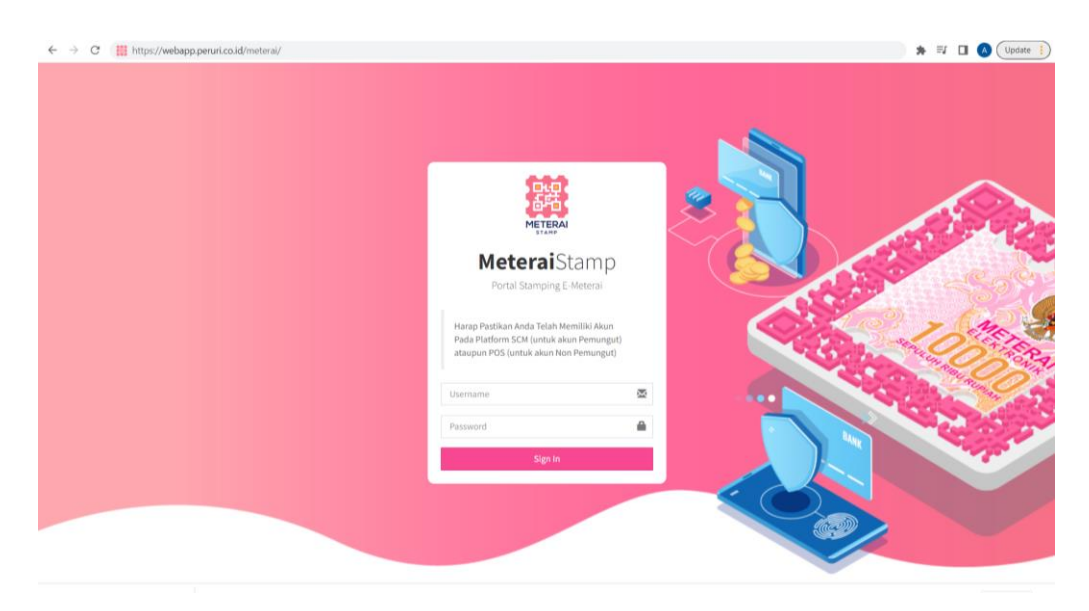

#### B. Masukkan email dan password yang telah terdaftar

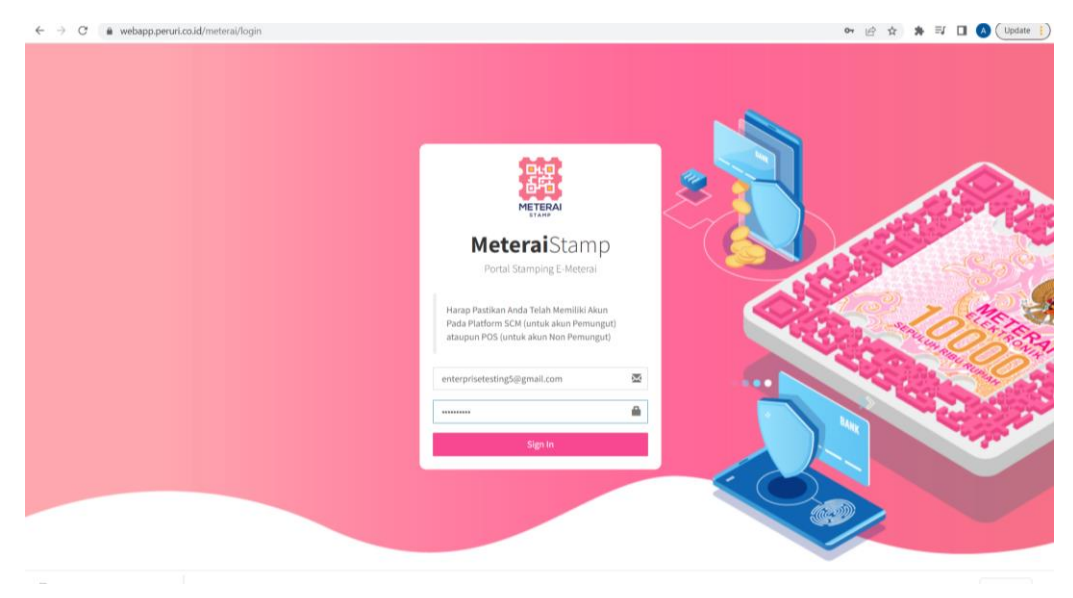

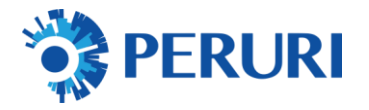

## C. Sukses Login

| ← → ♂ ( a webapp.peruri | co.id/meteral/index                                                                 | ic ☆ | * ₽ □ (      | A Update      |
|-------------------------|-------------------------------------------------------------------------------------|------|--------------|---------------|
| <b>Metera</b> iStamp    | =                                                                                   |      | 🖾 Kuota: 103 | PEMUNGUT      |
| 292                     | Home it all starts here                                                             |      | 🏚 Hom        | e > Home Page |
| 面白                      | Home                                                                                |      |              |               |
| METERAI                 | Hai, PEMUNGUT I Selamat datang di sistem Meterai Stamp - Portal Stamping E-Meterai. |      |              |               |
| MAIN NAVIGATION         |                                                                                     |      |              |               |
| 🍘 Beranda               |                                                                                     |      |              |               |
| 🖈 Meteral Elektronik    |                                                                                     |      |              |               |
| Dokumen Perlu Diproses  |                                                                                     |      |              |               |
| Riwayat Pembubuhan      |                                                                                     |      |              |               |
| 🔩 Autentikasi KEYLA 🛛 🔍 |                                                                                     |      |              |               |
| O Logout                |                                                                                     |      |              |               |
|                         |                                                                                     |      |              |               |
|                         |                                                                                     |      |              |               |
|                         |                                                                                     |      |              |               |
|                         |                                                                                     |      |              |               |
|                         |                                                                                     |      |              |               |
|                         |                                                                                     |      |              |               |
|                         |                                                                                     |      |              |               |
|                         | Copyright © 2022 Perum Peruri. All rights reserved.                                 |      |              | Version 1.0.0 |

## 2. AKTIVASI KEYLA

**A.** Pilih Menu "Autentikasi KEYLA" untuk aktivasi aplikasi otentikasi lalu klik "Aktifkan KEYLA"

| ← → C a webapp.peruri                                                                                                    | .co.id/meterai/keyla                                                                                                    | ම් ය 1                                                                                                    | tr 🚓 🗊 🖪 🙆 (Update 👔                                                                                                    |
|----------------------------------------------------------------------------------------------------|----------------------------------------------------------------------------------------------------|----------------------------------------------------------------------------------------------------|----------------------------------------------------------------------------------------------------|
| <b>Metera</b> iStamp                                                                                                    | =                                                                                                    |                                                                                                    | PT PERURI TESTING                                                                                                    |
| MARTINATION<br>MARTINATION<br>MARTI | Autentikasi KEYLA<br>Status KEYLA Ruur werr<br>Anda belum mengakilikan KEYLA, silalana sila<br>tombol di bawah untuk mengakilikan KEYLA<br>Addifian KEYLA | Cara Menggunakan           Berikut Langkah-Langkah untuk mengaktifikan dan menggunakan aplikasi KEYLA:           1. Tekan tombal Aktifikan KEYLA di samping, kemudian akan muncuk kade QR           2. Buka Aghtikak KEYLA di samping, kemudian akan muncuk kade QR           3. Buka Aghtikak KEYLA di samping hamedanan andra kemedawalad Aghtikasi KEYLA di Pisy Store (Android) dan Agp Store (IOS), kemudian aplikasi KEYLA di pisya muncu menggunakan angkasi kemedahan andra kemedahan angkasi kemudian tangkasi KEYLA di Pisy Store (Android) dan Agp Store (IOS), kemudian aplikasi kemudian aplikasi KEYLA di pisya muncu menggunakan angkasi kemudian aplikasi kemudian aplikasi kemudian akan kemudian akan kemudian aplikasi kemudian aplikasi kemudian aplikasi kemudian aplikasi kemudian akan kemudian akan kemudia | <ul> <li>4, Home - Autoritikasi KETLA</li> <li>Download KEYLA</li> <li>● errore<br/>Google Play</li> <li>● Dewnad enthe</li> <li>● Dewnad enthe</li> </ul> |
| Rivayat Perribubuhan     Qe, Autentikasi KEYLA 097                                                                                                    |                                                                                                    |                                                                                                    |                                                                                                    |
|                                                                                                    | Copyright © 2022 SBU Digital Security. All rights re                                                                                                    | iserved.                                                                                                    | Version 1.0.0                                                                                                    |

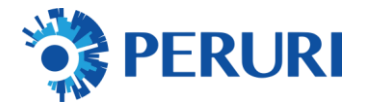

**B.** Scan QR menggunakan aplikasi KEYLA yang telah di *instal* untuk pengaktifan

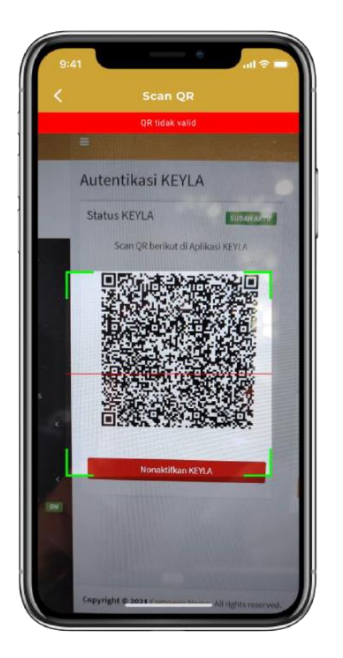

## C. KEYLA sukses dan telah aktif

| ← → C ( iii webapp.peruri              | .co.id/meterai/keyla                                                           | ම <i>ල</i> ද                                                                                                    | 🔹 🖈 🗊 🚺 🚺 Update            |
|----------------------------------------|--------------------------------------------------------------------------------|----------------------------------------------------------------------------------------------------|-----------------------------|
| MeteraiStamp                           | =                                                                              |                                                                                                    | PT PERURI TESTING           |
| 040                                    | Autentikasi KEYLA                                                              |                                                                                                    | Re Home – Autentikasi KEYLA |
| 香菇                                     | KEYLA berhasil diaktifkan                                                      |                                                                                                    | *                           |
| METERAI                                | Status KEYLA                                                                   | Cara Menggunakan                                                                                                    | Download KEYLA              |
| MAIN NAVIGATION                        |                                                                                |                                                                                                    |                             |
| 🏟 Beranda                              | Scan QR berikut di Aplikasi KEYLA yang<br>terdaftar melalui nomor 0812*****525 | Berikut langkah-langkah untuk mengaktifkan dan menggunakan aplikasi KEYLA:<br>1. Tekan tombol Aktifkan KEYLA di samping, kemudian akan muncul kode QR<br>2. Buke Alford A di Bananchena taka ( Anda bika anda anda anda anda anda anda anda an                    |                             |
| <ul> <li>Meterai Elektronik</li> </ul> |                                                                                | 2. Buka Aptikasi KETAK di smartphone Anda, Unda bisa mendownioad Aptikasi KETAK di Flay Store (Android) dan<br>App Store (IOS), kemudian login menggunakan nomor handphone yang terhubung dengan akun ini)<br>3. Scan DB yang muncul mengeunakan andikasi KEYI A. | Download on the             |
| Dokumen Perlu Diproses                 |                                                                                | 4. Kemudian pilih nama aplikasi untuk <b>melihat token</b> yang sedang aktif                                                                                                    | C App Store                 |
| Riwayat Pembubuhan                     |                                                                                | 3. Masukkan token yang muncui pada saat melakukan autertokasi tanda tangan digital atau stempel digital<br>*Aplikasi KEYLA dapat digunakon secora <u>offline</u> tanpa membutuhkan koneksi internet                                                               |                             |
| 🕰 Autentikasi KEYLA 🚺                  |                                                                                |                                                                                                    |                             |
| O Logout                               |                                                                                | Uji Coba                                                                                                    |                             |
|                                        |                                                                                | Masukkan 8 digit token yang muncul di Aplikasi KEYLA pada kotak di bawah untuk mengkonfirmasi bahwa Aplikasi<br>KEYLA sudah terhubung dengan akun ini                                                                                                    |                             |
|                                        |                                                                                | MASURKAN 8 DIGIT TOKEN KEYLA                                                                                                    |                             |
|                                        | Download QK                                                                    | Verifikasi                                                                                                    |                             |
|                                        | Nonaktinan Kenzy                                                               |                                                                                                    |                             |
|                                        |                                                                                |                                                                                                    |                             |
|                                        |                                                                                |                                                                                                    |                             |
|                                        |                                                                                |                                                                                                    |                             |
|                                        | Copyright © 2022 SBU Digital Security. All rights re                           | served.                                                                                                    | Version 1.0.0               |

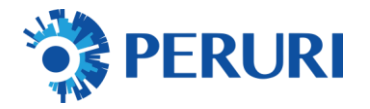

## 3. PEMBUBUHAN SINGLE DOCUMENT

#### **A.** Pilih Menu Meterai Elektronik

| ← → C 🗎 webapp.peruri                                    | co.id/meteral/index                                                                 | 년 ☆ 🏚 🗊 🔲 🔕 (Update 📄   |
|----------------------------------------------------------|-------------------------------------------------------------------------------------|-------------------------|
| <b>Metera</b> iStamp                                     | =                                                                                   | CE2 Kuota: 103 PEMUNGUT |
| 모묘                                                       | Home I is all starts have                                                           | 🕅 Home – Home Page      |
| ф°́ф                                                     | Home                                                                                |                         |
| METERAI                                                  | Hai, PEMUNGUT ! Selamat datang di sistem Meteral Stamp - Portal Stamping E-Meteral. |                         |
| MAIN NAVIGATION                                          |                                                                                     |                         |
| 🆚 Beranda                                                |                                                                                     |                         |
| 🔹 Meteral Elektronik                                     |                                                                                     |                         |
| Dokumen Perlu Diproses                                   |                                                                                     |                         |
| III Riwayat Pembubuhan                                   |                                                                                     |                         |
| 4 Autentikasi KEYLA                                      |                                                                                     |                         |
| C Logout                                                 |                                                                                     |                         |
|                                                          |                                                                                     |                         |
|                                                          |                                                                                     |                         |
|                                                          |                                                                                     |                         |
|                                                          |                                                                                     |                         |
|                                                          |                                                                                     |                         |
|                                                          |                                                                                     |                         |
|                                                          |                                                                                     |                         |
| Interest Associations manual are informational framework | Convrient © 2022 Perum Peruri. All rights reserved.                                 | Version 1.0.0           |

## B. Upload Dokumen PDF (Max 6Mb)

| $\leftrightarrow$ $\rightarrow$ C ( $a$ webapp.peruri.                                                                                                    | co.id/meteral/meteral-document                                                                                                    | 년 ☆                             | * = 0            | Vpdate          |
|----------------------------------------------------------------------------------------------------|----------------------------------------------------------------------------------------------------|---------------------------------|------------------|-----------------|
| <b>Meterai</b> Stamp                                                                                                    | =                                                                                                    |                                 | [8] Kuota: 103   | PEMUNGUT        |
| LIARNE NAIVICATION<br>A BRAIND<br>A BRAIND<br>A BRAIND<br>B BRAINDA BRAINDA<br>B BRAINDA BRAINDA<br>A ARCHILIARNI (ARCHIL)<br>A ARCHILIARNI (ARCHIL)<br>A ARCHILIARNI | Meterai Elektronik         Upload Dokumen         Croose Files Occurrent gdf         Wark Upload Vier Hiller (ABD)         Upload         Upload         Upload Vier Hiller (ABD)         Upload         Upload | • Hone<br>or File<br>oad,<br>og | - Metrol Ekktook | - Single Uplead |
|                                                                                                    | Copyright © 2022 Perum Peruri. All rights reserved.                                                                                                    |                                 |                  | Version 1.0.0   |

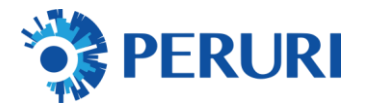

### C. Klik tombol upload

| ← → C ( â webapp.peru                                                                                                    | n.co.id/meteral-document                                                                                                    |                                                                                                    | e \$ | \$4 ≣J       |           | Update      |
|----------------------------------------------------------------------------------------------------|----------------------------------------------------------------------------------------------------|----------------------------------------------------------------------------------------------------|------|--------------|-----------|-------------|
| <b>Meterai</b> Stamp                                                                                                    | =                                                                                                    |                                                                                                    |      |              | PT PERU   | RITESTING   |
| INTERNATIONAL INFORMATION INFORMATION INFORMATII INFORMATION INFORMATION INFORMATION INFORMATION INFOR | Upload Dokumen       Image: Crosse Files       Document.pdf       Image: Crosse Files       Document.pdf       Image: Crosse Files       And a bia memoir and a bia memoir and a | 11<br>Ihalaman (portrait/Jandscape) pada File<br>essal ktehum mulai dikplaad,<br>hisbih dati J dakumen untuk displaad,<br>eenua File berada dalam 1. Bidder yang | Home | Meteral (Inf | tronk - t | inge (pland |
|                                                                                                    | Copyright © 2022 SBU Digital Security. All rights reserved.                                                                                                    |                                                                                                    |      |              | Ve        | rsion 1.0.0 |

## D. Set posisi specimen meterai

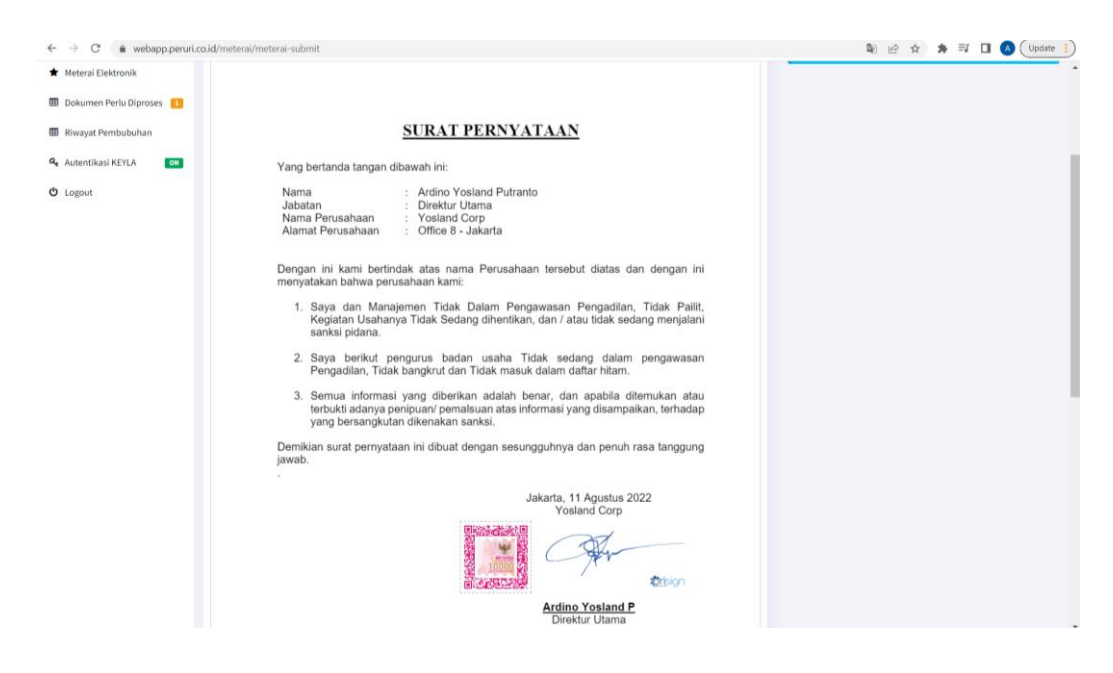

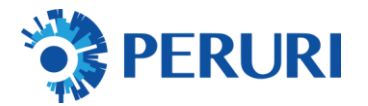

- E. Isi Data Transaksi :
  - Data Dokumen
  - Data Pihak Terutang
  - Lokasi Pembubuhan
  - Alasan/Catatan Pembubuhan
  - Klik Tambahkan Meterai

| 🗧 🔆 -> C 👔 webapp.peru/.co.id/meteral/meteral/m |                                                     |                     |               |  |  |  |
|----------------------------------------------------------------------------------------------------|-----------------------------------------------------|---------------------|---------------|--|--|--|
|                                                                                                    |                                                     |                     |               |  |  |  |
|                                                                                                    | First Prev Page                                     | 1 of 1 Next Last    |               |  |  |  |
|                                                                                                    | Data Dokumen                                        | Data Pihak Terutang |               |  |  |  |
|                                                                                                    | Jenis Dokumen                                       | Nama Pihak Terutang |               |  |  |  |
|                                                                                                    | Surat Pernyataan 🗸                                  | ardino              |               |  |  |  |
|                                                                                                    | Nomor Dokumen                                       | Jenis Identitas     |               |  |  |  |
|                                                                                                    | 11/08/22test                                        | ктр 👻               |               |  |  |  |
|                                                                                                    | Tanggal Dokumen                                     | Nomor Identitas     |               |  |  |  |
|                                                                                                    | 2022-08-11                                          | 3174100205900004    |               |  |  |  |
|                                                                                                    | Nilai Dokumen                                       |                     |               |  |  |  |
|                                                                                                    | 0                                                   |                     |               |  |  |  |
|                                                                                                    |                                                     |                     |               |  |  |  |
|                                                                                                    | Lokasi Pembubuhan                                   |                     |               |  |  |  |
|                                                                                                    | Jakarta                                             |                     |               |  |  |  |
|                                                                                                    | Alasan/Catatan Pembubuhan                           |                     |               |  |  |  |
|                                                                                                    | ok                                                  |                     |               |  |  |  |
|                                                                                                    | Tambahk                                             | an Meteral          |               |  |  |  |
|                                                                                                    |                                                     |                     |               |  |  |  |
|                                                                                                    | Copyright © 2022 Perum Peruri. All rights reserved. |                     | Version 1.0.0 |  |  |  |

#### F. Klik Proses Pembubuhan Meterai

| ← → C 🕯 webapp.peruri      | .co.ld/meterai/meterai-submit                                                                | 🖻 🖈 🗯 🗐 🚺 🚺 Update 🛔                                |
|----------------------------|----------------------------------------------------------------------------------------------|-----------------------------------------------------|
| <b>Metera</b> iStamp       | =                                                                                            | (I) Kuota: 107 PEMUNGUT                             |
| Dig                        | Meterai Elektronik                                                                           | G Home - Meterai Elektronik                         |
| METERAL                    | Meteral belah ditambahkan, dokumen slap diproses.                                            | Silakan lakukan pembubuhan meterai dengan melakukan |
| STAMP                      | Dokumen Ini Siap Diproses                                                                    | drog-n-drop pada dokumen PDF anda.                  |
| 🍘 Beranda                  | Pilihan Autentikasi                                                                          | Ø Meterai Telah Dibubuhkan                          |
| 🖈 Meterai Elektronik       | Menggunakan Token KEYLA 🗸                                                                    | > Pada Hataman 1 (Libat Posisi Hoordinat)           |
| 🖩 Dokumen Perlu Diproses 📔 | Proses Pembubuhan Meteral                                                                    | Lokas: Jakarta<br>Catatan: ok                       |
| Riwayat Pembubuhan         | Linet Konwinen Lain                                                                          | Hapus Posisi Meteral                                |
| 🍳 Autentikasi KEYLA 💽      | Pembubuhan Meterai                                                                           |                                                     |
| O Logout                   |                                                                                              | Download Original                                   |
|                            | First Prev Page 1 of 1 Nest Last                                                             |                                                     |
|                            |                                                                                              |                                                     |
|                            |                                                                                              |                                                     |
|                            |                                                                                              |                                                     |
|                            | SURAT PERNYATAAN                                                                             |                                                     |
|                            | Yang bertanda tangan dibawah ini:                                                            |                                                     |
|                            | Nama : Ardino Yosland Putranto<br>Jabatan : Direktur Utama<br>Nama Panusahaan : Vosland Corp |                                                     |

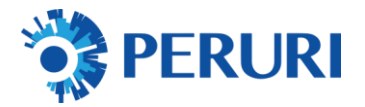

## G. Isi Token Keyla sebagai validasi

| $\leftarrow$ $\rightarrow$ C $($ $a$ webapp.peruri | .co.id/meterai/meterai-otp                                                                                                    | 🔄 🚖 🇯 🗊 🔲 🔕 (Update 🕴       |
|----------------------------------------------------|----------------------------------------------------------------------------------------------------|-----------------------------|
| MeteraiStamp                                       | =                                                                                                    | E3 Kuota: 107 PEMUNGUT      |
| 040                                                | Meterai Elektronik                                                                                                    | 🖉 Home — Meterai Elektronik |
| METERAL                                            | Verifikasi OTP                                                                                                    |                             |
| MAIN NAVIGATION                                    | Untuk mengaknin proses pembubunan meterai, Anda perlu memasukkan Token sebagai<br>autentikasi. Token dapat dilihat melalui aplikasi KEYLA. |                             |
| 🍰 Beranda                                          | Masukkan Token KEYLA           T         G         5         S         F         4         V         M                                     |                             |
| Dokumen Perlu Diproses                             | Verificasi Batal                                                                                                    |                             |
| Riwayat Pembubuhan     Autentikasi KEYLA           |                                                                                                    |                             |
| O Logout                                           |                                                                                                    |                             |
|                                                    |                                                                                                    |                             |
|                                                    |                                                                                                    |                             |
|                                                    |                                                                                                    |                             |
|                                                    |                                                                                                    |                             |
|                                                    | Copyright © 2022 Perum Peruri. All rights reserved.                                                                                        | Version 1.0.0               |

## H. Klik tombol verifikasi

| $\leftrightarrow$ $\rightarrow$ X $```````````````````````````````````$ | .co.id/meterai/meterai-otp                                                                                                    | 译 杂 🇯 🗊 🔲 🔕 (Update 🚦                                                                                                    |
|-------------------------------------------------------------------------|----------------------------------------------------------------------------------------------------|----------------------------------------------------------------------------------------------------|
| <b>Metera</b> iStamp                                                    | =                                                                                                    | (5) Kuota: 106 PEMUNGUT                                                                                                    |
| NeteralStamp                                                            | ■<br>Meterai Elektronik<br>Verifikasi OTP<br>Untuk mengahiri proses pembubuhan meterai, Anda perlu memasukkan Token sebagal<br>autentikasi. Token dapat dilihat melalui aplikasi KEYLA.<br>Masukkan Token KEYLA<br>Q K Z 8 V 9 H O<br>Bata | ■ Perundur<br>Perundur<br>Perundur |
|                                                                         | Copyright © 2022 Perum Peruri. All rights reserved.                                                                                                    | Version 1.0.0                                                                                                    |

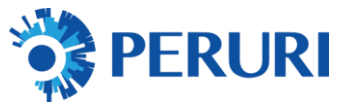

## I. Klik Download File / Tambahkan Meterai

| ← → C ( a webapp.peruri.                                                                                                    | .co.id/meterai/meterai-success                                                                                                    | 🕼 🌣 🇯 🗐 🔕 (Update 📋     |
|----------------------------------------------------------------------------------------------------|----------------------------------------------------------------------------------------------------|-------------------------|
| MeteraiStamp                                                                                                    | =                                                                                                    | 23 Kuota: 105 PEMUNGUT  |
| KARA KRINGATION<br>C Branda<br>C Branda | Meterai Elektronik<br>Dokumen berhasil diberi meterai dan dikirimkan ke email.<br>Kilik 'Download' untuk mengunduh file.<br>Tantadaan Meterai<br>Download File | Pages - Metrod Dakoosk. |
|                                                                                                    | Copyright © 2022 Perum Peruri. All rights reserved.                                                                                                    | Version 1.0.0           |

## 4. PEMBUBUHAN BULK DOCUMENTS

#### **A.** Pilih Menu Meterai Elektronik

| ← → C ( â webapp.peru                    | ri.co.id/meterai/meterai-document                                           | ie<br>B                                                                                                    | ☆ 🗯 🗊 🚺 🚺 🚺                               |
|------------------------------------------|-----------------------------------------------------------------------------|----------------------------------------------------------------------------------------------------|-------------------------------------------|
| <b>Meterai</b> Stamp                     | =                                                                           |                                                                                                    | PT PERURI TESTING                         |
| DLD                                      | Meterai Elektronik                                                          | ٥                                                                                                    | Nome – Meterai Elektronik – Single Upload |
| 香菇。                                      | Upload Dokumen                                                              | 🖏 Keterangan                                                                                                   |                                           |
| METERAI                                  | Choose Files No file chosen                                                 | Pastikan orientasi halaman (portrait/landscape) pada File     POF Anda sudah sesuai sebelum mulai diupload.    |                                           |
| MAIN NAVIGATION                          | (Max. Upland Per File; 6 MB)                                                | Anda bisa memilih lebih dari 1 dokumen untuk diupload,<br>namun pastikan semua file berada dalam 1 folder yang |                                           |
| 🏟 Beranda                                | Upload                                                                      | sama.                                                                                                    |                                           |
| * Meterai Elektronik                     |                                                                             |                                                                                                    |                                           |
| Dokumen Perlu Diproses                   |                                                                             |                                                                                                    |                                           |
| Riwayat Pembubuhan                       |                                                                             |                                                                                                    |                                           |
| C Lorout                                 |                                                                             |                                                                                                    |                                           |
| <b>O</b> togott                          |                                                                             |                                                                                                    |                                           |
|                                          |                                                                             |                                                                                                    |                                           |
|                                          |                                                                             |                                                                                                    |                                           |
|                                          |                                                                             |                                                                                                    |                                           |
|                                          |                                                                             |                                                                                                    |                                           |
|                                          |                                                                             |                                                                                                    |                                           |
|                                          |                                                                             |                                                                                                    |                                           |
| https://webapp.peruri.co.id/meteral/mete | Convrient © 2022 SBU Digital Security. All rights reserved.<br>rai-document |                                                                                                    | Version 1.0.0                             |

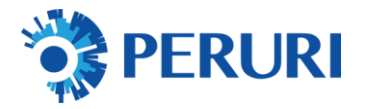

## B. Upload Dokumen PDF (Max 6Mb)

| ← → C 🔒 webapp.perur                                                                                                    | ri.co.id/meteral/meteral-document                                                                                                    | ie \$  | * ≕ □            | \Lambda Update 🕴 |
|----------------------------------------------------------------------------------------------------|----------------------------------------------------------------------------------------------------|--------|------------------|------------------|
| <b>Metera</b> iStamp                                                                                                    | =                                                                                                    |        | PTPE             | RURI TESTING     |
| INPERIMENTATION         IMPERATION         IMPERATION | Meterai Elektronik Upload Dokumen Crosse File Document.pdf (http://tecapao.org/pdf//tecapao.org/pdf//tecapao | C Hone | - Metroi Debroik | - Single Uptood  |
|                                                                                                    | Copyright © 2022 SBU Digital Security. All rights reserved.                                                                                                    |        |                  | Version 1.0.0    |

## C. Klik tombol (+) Untuk Menambah Dokumen

| ← → C ( a webapp.peruri                                                                                                    | .co.id/meteral/meteral-document                                                                                                    | ピ 女    | * 🗉 🚺 🔕                               | Update 1      |
|----------------------------------------------------------------------------------------------------|----------------------------------------------------------------------------------------------------|--------|---------------------------------------|---------------|
| <b>Metera</b> iStamp                                                                                                    | =                                                                                                    |        | (9) Kuota: 105                        | PEMUNGUT      |
| IMAN HANGATION<br>METERAA<br>Meterai Elektronik<br>Dokumen Perlu Diproses<br>Rowayat Pembubuhan<br>Q. Autentikasi KEYLA<br>O Logout | Meterai Elektronik<br>Upload Dokumen<br>Choose Files Co. Jurat Pernyataan.pdf<br>Choose Files Document.pdf<br>Max: Upload Per File: EMBY<br>Upload | ● term | <ul> <li>Meteral Dickrowik</li> </ul> | Single Upland |
|                                                                                                    | Copyright © 2022 Perum Peruri. All rights reserved.                                                                                                |        |                                       | Version 1.0.0 |

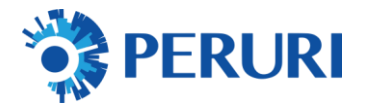

## D. Klik tombol upload

| ← → C ( ê webapp.peruri | .co.id/meteral/meteral-document                                                                                                    | e 🛧 🌲 🗟                                                                                                    | v 🖬 🔕           | Update        |
|-------------------------|----------------------------------------------------------------------------------------------------|----------------------------------------------------------------------------------------------------|-----------------|---------------|
| <b>Metera</b> iStamp    | =                                                                                                    | (B) K                                                                                                    | Guota: 105      | PEMUNGUT      |
| INVERSIÓN DE LOGOUT     | Meterai Elektronik Upload Dokumen Choose Files CoSurat-Pernyataan.pdf Choose Files Occument.pdf Otocour Files Occument.pdf Otocour Files Occument.pdf Otoc | ● Porce - Arterer<br>Angebrerer Anderer<br>Reiner, werder auf die Angebrerer<br>Berechter Angebrerer<br>Angebrerer Angebrerer<br>Angebrerer<br>Angebrererer<br>Angebrerererer<br>Angebrererer<br>Angebrererer<br>Angebrerer<br>Angebrererer<br>An | rat Daktoonik - | Single Upload |
|                         | Copyright © 2022 Perum Peruri. All rights reserved.                                                                                                    |                                                                                                    | 1               | fersion 1.0.0 |

## E. Klik Atur Posisi Meterai

| ← → C @ webapp.perur     | i.co.id/met            | erai/list-need-signing                 |                        |         | e 1                   | 🕆 🖈 🗐 🔲 🚺 🚺 Update 🚦            |
|--------------------------|------------------------|----------------------------------------|------------------------|---------|-----------------------|---------------------------------|
| <b>Meterai</b> Stamp     | =                      |                                        |                        |         |                       | DI Kuota: 105 PEMUNGUT          |
| 040                      | Doku                   | imen Perlu Diproses                    |                        |         |                       | 🖩 Home — Dokumen Perlu Diproses |
| 香菇                       | Dokumen Perlu Diproses |                                        |                        |         |                       |                                 |
| METERAI                  | File                   | berhasil diupload                      |                        |         |                       | <u>.</u>                        |
| MAIN NAVIGATION          |                        |                                        |                        |         |                       |                                 |
| Beranda                  | Show                   | 100 v entries                          |                        |         | Cari na               | ma file                         |
| \star Meterai Elektronik |                        |                                        |                        |         | Bul                   | k Meteral Hapus Dokumen         |
| Dokumen Perlu Diproses 1 | 0                      | Timestamp                              | Nama Dokumen           | Tipe    | Atur Posisi Meterai 😡 | Download                        |
| Riwayat Pembubuhan       | 0                      | 2022-08-11 16:29:36                    | Document.pdf           | Meterai | C Atur Posisi Meteral | ▲ Original                      |
| 🕰 Autentikasi KEYLA 🚺    |                        | 2022-08-11 16:29:30                    | COSurat-Pernyataan.pdf | Meterai | O Atur Posisi Meterai | ▲ Original                      |
| O Logout                 | Showin                 | ng 1 to 2 of 2 entries                 |                        |         |                       | Previous 1 Next                 |
|                          |                        |                                        |                        |         |                       |                                 |
|                          |                        |                                        |                        |         |                       |                                 |
|                          |                        |                                        |                        |         |                       |                                 |
|                          |                        |                                        |                        |         |                       |                                 |
|                          |                        |                                        |                        |         |                       |                                 |
|                          |                        |                                        |                        |         |                       |                                 |
|                          |                        |                                        |                        |         |                       |                                 |
|                          | Copyrig                | ht © 2022 Perum Peruri. All rights re- | served.                |         |                       | Version 1.0.0                   |

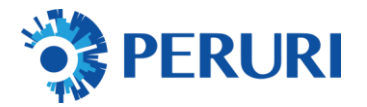

## F. Set posisi specimen meterai

| ← → C ( a webapp.peruri.co.id/me                                                                                                    | eterai/meterai-submit                                                                                                    | 🕼 🔄 🛧 🌲 🎫 🔲 🔕 (Update 🕴                         |
|----------------------------------------------------------------------------------------------------|----------------------------------------------------------------------------------------------------|-------------------------------------------------|
| <ul> <li>C  <ul> <li>webspp.perut.cold/mi</li> </ul> </li> <li>Meteral Elektronik <ul> <li>Dokumen Perlu Diproses</li> <li>Riwayat Pembubuhan</li> <li>Autentikasi KEYLA  <ul> <li>Co</li> <li>Logout</li> </ul> </li> </ul></li></ul> | terral/meteral-submit  SURAT PERNYATAAN  Yang bertanda tangan dibawah ini:  Mana : Ardino Yosland Putranto Jabatan : Direktur Utama Anama Perusahaan : Otifoa 8 - Jakarta  Dengan ini kami bertindak atas nama Perusahaan tersebut diatas dan dengan ini menyatakan bahwa perusahaan kami:  Saya dan Manajemen Tidak Dalam Pengawasan Pengadilan, Tidak Palili,                                                                                                    | <table-cell> 论 🌣 🕷 🖾 🚺 🚺 (Updare j</table-cell> |
|                                                                                                    | <ol> <li>Saya dan Manajemen Tidak Dalam Pengawasan Pengadilan, Tidak Palili,<br/>Kegiatan Usahanya Tidak Sedang dihentikan, dan / atau tidak sedang menjalani<br/>sanksi pidana.</li> <li>Saya berikut pengurus badan usaha Tidak sedang dalam pengawasan<br/>Pengadilan, Tidak bangkrut dan Tidak masuk dalam daftar hitam.</li> <li>Semua informasi yang diberikan adalah benar, dan apabia ditemukan atau<br/>terbukti adanya penjeuan pemalsuan tata informasi yang disampaikan, terhadap<br/>yang hersangkut di kenaka sanksi.</li> </ol> |                                                 |
|                                                                                                    | Demikian surat pernyataan ini dibuat dengan sesungguhnya dan penuh rasa tanggung<br>jawab.<br>Jakarta, 11 Agustus 2022<br>Yosland Corp                                                                                                    |                                                 |
|                                                                                                    | Ardino Yosland P<br>Direktur Utama                                                                                                    |                                                 |

#### G. Isi Data Transaksi :

- Data Dokumen
- Data Pihak Terutang
- Lokasi Pembubuhan
- Alasan/Catatan Pembubuhan
- Klik Tambahkan Meterai

| $\leftrightarrow$ $\rightarrow$ $\mathcal{C}$ (a webapp.peruri. | co.id/meterai/meterai-submit                        |                                     | 🍇 🗠 🖈 🗮 🖬 🔕 (Update 🚦 |
|-----------------------------------------------------------------|-----------------------------------------------------|-------------------------------------|-----------------------|
|                                                                 | First Prev Page                                     | 1 of1 Next Last                     |                       |
|                                                                 | Data Dokumen                                        | Data Pihak Terutang                 |                       |
|                                                                 | Jenis Dokumen<br>Surat Pernyataan                   | Nama Pihak Terutang<br>ardino       |                       |
|                                                                 | Nomor Dokumen<br>11/08/22test                       | Jenis Identitas<br>KTP ~            |                       |
|                                                                 | Tanggal Dokumen           2022-08-11                | Nomor Identitas<br>3174100205900004 |                       |
|                                                                 | Nilai Dokumen<br>O                                  |                                     |                       |
|                                                                 | Lokasi Pembubuhan                                   |                                     |                       |
|                                                                 | Jakarta<br>Alasan/Catatan Pembubuhan                |                                     |                       |
|                                                                 | ok<br>Tambahk                                       | an Meteral                          |                       |
|                                                                 |                                                     |                                     |                       |
|                                                                 | Copyright © 2022 Perum Peruri. All rights reserved. |                                     | Version 1.0.0         |

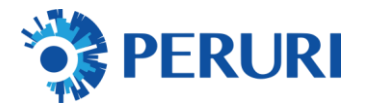

### H. Klik Lihat Dokumen Lain

| ← → C 🔹 webapp.peruri.       | co.id/meterai/meterai-submit                                                                   | 🖻 🖈 🇯 🗐 🚺 🚺 Update 🚦                                                            |
|------------------------------|------------------------------------------------------------------------------------------------|---------------------------------------------------------------------------------|
| <b>Meterai</b> Stamp         | =                                                                                              | (I) Kuota: 107 PEMUNGUT                                                         |
| D-CP                         | Meterai Elektronik                                                                             | O Home - Meterai Elektronik                                                     |
| METERAL                      | Meteral Islah ditambahkan, dokumen siap diproses.                                              | Silakan lakukan pembubuhan meteral dengan melakukan dengan di dokumen BPE anda  |
| MAIN NAVIGATION              | Dokumen Ini Siap Diproses                                                                      |                                                                                 |
| 🔹 Beranda                    | Pilihan Autentikasi                                                                            | Meterai Telah Dibubuhkan                                                        |
| \star Meterai Elektronik     | Menggunakan Token KEYLA 🗸 🗸                                                                    | <ul> <li>Pada Halaman 1 (Lihat Posisi Roordinat)<br/>Lokasi: Jakarta</li> </ul> |
| III Dokumen Perlu Diproses 🗾 | Lihat Dokumen Lain                                                                             | Catatan: ok                                                                     |
| Riwayat Pembubuhan           |                                                                                                | Hapus Posisi Meteral                                                            |
| 🔩 Autentikasi KEYLA 🛛 💽      | Pembubuhan Meterai                                                                             |                                                                                 |
| O Logout                     |                                                                                                | A Download Original                                                             |
|                              | First Prev Page 1 of 1 Next Last                                                               |                                                                                 |
|                              |                                                                                                |                                                                                 |
|                              |                                                                                                |                                                                                 |
|                              |                                                                                                |                                                                                 |
|                              | SURAT PERNYATAAN                                                                               |                                                                                 |
|                              | Yang bertanda tangan dibawah ini:                                                              |                                                                                 |
|                              | Nama : Ardino Yosland Putranto<br>Jabatan : Direktur Utarna<br>Mama Danurahaan : Vasland Corro |                                                                                 |

I. Klik Atur Posisi Meterai untuk Dokumen Selanjutnya

| ← → C 🔒 webapp.perur     | i.co.id/meterai/list-need-signing            |                        |         | ıß ،                  | 🕸 🗚 🗊 🔲 🔕 (Update             |
|--------------------------|----------------------------------------------|------------------------|---------|-----------------------|-------------------------------|
| MeteraiStamp             | =                                            |                        |         |                       | Kuota: 105     PEMUNGUT       |
| Dig                      | Dokumen Perlu Diproses                       |                        |         |                       | Mome - Dokumen Perlu Diproses |
| 香菇                       | Dokumen Perlu Diproses                       |                        |         |                       |                               |
| METERAI                  | Show 100 v entries                           |                        |         | Cari na               | ima file.                     |
| MAIN NAVIGATION          |                                              |                        |         | Bu                    | k Meteral Hapus Dokumen       |
| 🍘 Beranda                | Timestamp                                    | Nama Dokumen           | Tipe    | Atur Posisi Meterai 😡 | Download                      |
| * Meterai Elektronik     | 2022-08-11 16:29:36                          | Document.pdf           | Meterai | O Atur Posisi Meteral | 📥 Original                    |
| Dokumen Perlu Diproses 🚺 | 2022-08-11 16:29:30                          | COSurat-Pernyataan.pdf | Meterai | Lihat Dokumen         | ▲ Original                    |
| III Riwayat Pembubuhan   | Showing 1 to 2 of 2 entries                  |                        |         |                       | Previous 1 Next               |
| 🕰 Autentikasi KEYLA 🛛 🕅  |                                              |                        |         |                       |                               |
| O Logout                 |                                              |                        |         |                       |                               |
|                          |                                              |                        |         |                       |                               |
|                          |                                              |                        |         |                       |                               |
|                          |                                              |                        |         |                       |                               |
|                          |                                              |                        |         |                       |                               |
|                          |                                              |                        |         |                       |                               |
|                          |                                              |                        |         |                       |                               |
|                          |                                              |                        |         |                       |                               |
|                          | Copyright © 2022 Perum Peruri. All rights re | iserved.               |         |                       | Version 1.0.0                 |

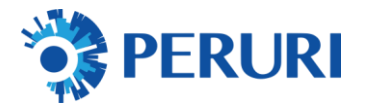

J. Set Posisi Spesimen emeterai

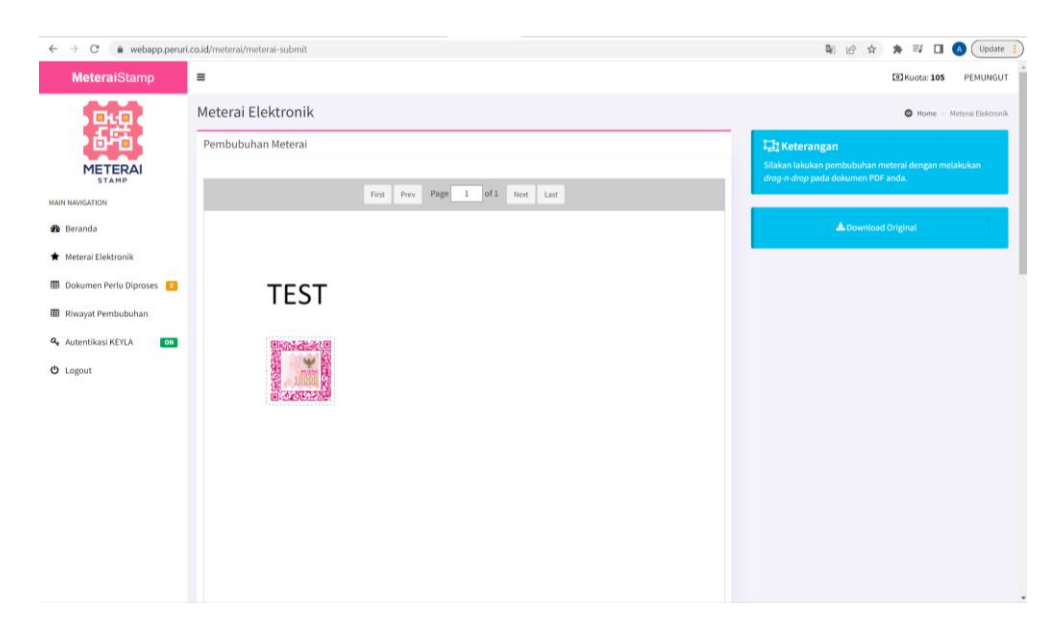

## K. Isi Data Transaksi :

- Data Dokumen
- Data Pihak Terutang
- Lokasi Pembubuhan
- Alasan/Catatan Pembubuhan
- Klik Tambahkan Meterai

| ← → C | /meterai/meterai-submit                      |                     | 🍇 🔄 🏚 ≢ 🎫 🔲 📣 (Update 🚦 |
|-------|----------------------------------------------|---------------------|-------------------------|
|       |                                              |                     |                         |
|       | First Prev Page 1                            | of 1 Next Last      |                         |
| D     | ata Dokumen                                  | Data Pihak Terutang |                         |
| Je    | enis Dokumen                                 | Nama Pihak Terutang |                         |
|       | Dokumen lain-lain 🗸                          | Patria              |                         |
| No    | omor Dokumen                                 | Jenis Identitas     |                         |
|       | 11b/08/22test                                | KTP ~               |                         |
| Та    | inggal Dokumen                               | Nomor Identitas     |                         |
| 1     | <b>2022-08-11</b>                            | 000000000000000     |                         |
| Ni    | ilai Dokumen                                 |                     |                         |
|       | 0                                            |                     |                         |
|       |                                              |                     |                         |
| Lo    | okasi Pembubuhan                             |                     |                         |
|       | Bandung                                      |                     |                         |
| AL    | asan/Catatan Pembubuhan                      |                     |                         |
|       | ok                                           |                     |                         |
|       | Tambahkar                                    | ) Meterai           |                         |
|       |                                              |                     |                         |
| 6aa   | undekt @ 2022 Denue Denuel All sights second |                     | Mercine 1.0.0           |

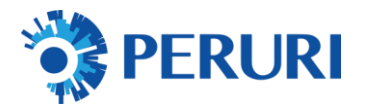

#### L. Klik Lihat Dokumen Lain

| ← → C 🔒 webapp.peruri      | co.id/meterai/meterai-submit                      | 🕼 🛠 🇯 🎫 🔲 🔕 (Update                                         |
|----------------------------|---------------------------------------------------|-------------------------------------------------------------|
| MeteraiStamp               |                                                   | C Kuota: 105 PEMUNGUT                                       |
| D-CP                       | Meterai Elektronik                                | Home 🔹 Meteral Elektronik                                   |
| METERAL                    | Meteral telah ditambahkan, dakumen siap diprotes. | × Silakan lakukan pembubuhan meterai dengan melakukan       |
| STAMP<br>MAIN NAVIGATION   | Dokumen Ini Siap Diproses                         | drog-n-drop pada dokumen PDF anda.                          |
| 🕫 Beranda                  | Pilihan Autentikasi<br>Mengeunakan Toleon KEVLA   | Meterai Telah Dibubuhkan                                    |
| 🖈 Meterai Elektronik       | menggunaman sumer sa sak                          | Pada Hataman 1 (Lihat Posisi Koordinat)     Lokasi: Bandune |
| 🔟 Dokumen Perlu Diproses 🗾 | Lihat Dokumen Lain                                | Catatan: ok                                                 |
| Riwayat Pembubuhan         |                                                   | Hapus Posisi Meteral                                        |
| a, Autentikasi KEYLA       | Pembubuhan Meterai                                |                                                             |
| O Logout                   |                                                   | Lownload Original                                           |
|                            | First Prev Page 1 of 1 Next Last                  |                                                             |
|                            |                                                   |                                                             |
|                            |                                                   |                                                             |
|                            | TEST                                              |                                                             |
|                            | 127010-1 1 204-04-02                              |                                                             |
|                            |                                                   |                                                             |
|                            |                                                   |                                                             |

## M. Klik Atur Posisi Meterai untuk Dokumen Selanjutnya

| ← → C 🔒 webapp.perur     | i.co.id/meterai/list-need-signing             |                        |         | iđ.                   | 🕸 🔅 🗊 🖬 🔕 (Update             |
|--------------------------|-----------------------------------------------|------------------------|---------|-----------------------|-------------------------------|
| MeteraiStamp             | =                                             |                        |         |                       | C Kuota: 105 PEMUNGUT         |
| Dig                      | Dokumen Perlu Diproses                        |                        |         |                       | Mome - Dokumen Perlu Diproses |
| 香菇                       | Dokumen Perlu Diproses                        |                        |         |                       |                               |
| METERAI                  | Show 100 🗸 entries                            |                        |         | Carin                 | ama file                      |
| MAIN NAVIGATION          |                                               |                        |         | Bu                    | lk Meteral Hapus Dokumen      |
| 🍘 Beranda                | Timestamp                                     | Nama Dokumen           | Tipe    | Atur Posisi Meterai 😡 | Download                      |
| * Meterai Elektronik     | 2022-08-11 16:29:36                           | Document.pdf           | Meterai | O Atur Posisi Meterai | A Original                    |
| Dokumen Perlu Diproses 🚺 | 2022-08-11 16:29:30                           | COSurat-Pernyataan.pdf | Meterai | Clihat Dokumen        | A Original                    |
| 🖽 Riwayat Pembubuhan     | Showing 1 to 2 of 2 entries                   |                        |         |                       | Previous 1 Next               |
| 🕰 Autentikasi KEYLA 🚺    |                                               |                        |         |                       |                               |
| 😃 Logout                 |                                               |                        |         |                       |                               |
|                          |                                               |                        |         |                       |                               |
|                          |                                               |                        |         |                       |                               |
|                          |                                               |                        |         |                       |                               |
|                          |                                               |                        |         |                       |                               |
|                          |                                               |                        |         |                       |                               |
|                          |                                               |                        |         |                       |                               |
|                          |                                               |                        |         |                       |                               |
|                          | Copyright © 2022 Perum Peruri. All rights res | ierved.                |         |                       | Version 1.0.0                 |

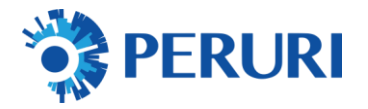

## N. Tick / Checklist Dokumen yang Akan Dlbubuhkan Meterai

| meteralStamp                  | =                                       |                                           |                        | ED Kuota: 105 PEMUNGUT |                          |                                                                                                    |
|-------------------------------|-----------------------------------------|-------------------------------------------|------------------------|------------------------|--------------------------|----------------------------------------------------------------------------------------------------|
| DED                           | Doku                                    | Dokumen Perlu Diproses                    |                        |                        |                          | 🐻 Home — Dokumen Perlu Diproses                                                                                 |
| 品店                            | Doku                                    | ımen Perlu Diproses                       |                        |                        |                          |                                                                                                    |
| METERAL                       | Show                                    | 100 v entries                             |                        |                        | Carina                   | ama file                                                                                                    |
| N NAVIGATION                  | 2 dokumen dipilih Bulik Meterai Hapos D |                                           |                        |                        | ik Meteral Hapus Dokumen |                                                                                                    |
| Beranda                       | 8                                       | Timestamp                                 | Nama Dokumen           | Tipe                   | Atur Posisi Meterai 😡    | Download                                                                                                    |
| Meterai Elektronik            | 2                                       | 2022-08-11 16:29:36                       | Document.pdf           | Meterai                | Lihat Dokumen            | ▲ Original                                                                                                    |
| Dokumen Perlu Diproses 🔁      | •                                       | 2022-08-11 16:29:30                       | COSurat-Pernyataan.pdf | Meterai                | Lihat Dokumen            | A Original                                                                                                    |
| liwayat Pembubuhan            |                                         | ng 1 to 2 of 2 entries                    |                        |                        |                          | Previous 1 Next                                                                                                 |
|                               | Showin                                  | ing a to a of a circles                   |                        |                        |                          | Contraction of the second second second second second second second second second second second second second s |
| Autentikasi KEYLA             | Showi                                   | 19 1 10 1 0 1 1 10 1 10 10 10 10 10 10 10 |                        |                        |                          |                                                                                                    |
| Autentikasi KEYLA 🛛 🕅         | Showi                                   |                                           |                        |                        |                          |                                                                                                    |
| uutentikasi KEYLA ON          | Showi                                   |                                           |                        |                        |                          |                                                                                                    |
| utentikasi KEYLA OM           | Showin                                  |                                           |                        |                        |                          |                                                                                                    |
| ogout                         | Showin                                  |                                           |                        |                        |                          |                                                                                                    |
| utentikasi KEYLA on           | Showin                                  |                                           |                        |                        |                          |                                                                                                    |
| utentikasi KEYLA da           | Showi                                   |                                           |                        |                        |                          |                                                                                                    |
| vlentikasi KEYLA da<br>Jagout | Showi                                   |                                           |                        |                        |                          |                                                                                                    |
| utentikasi KEYLA 🛛 🚳          | Showi                                   |                                           |                        |                        |                          |                                                                                                    |

## O. Klik Tombol Bulk Meterai

| ← → C 🔒 webapp.peruri                  | i.co.id/meteral        | /list-need-signing                       |                        |         | Ŕ                     | 🕸 🛊 🗊 🔲 💽 Update                |
|----------------------------------------|------------------------|------------------------------------------|------------------------|---------|-----------------------|---------------------------------|
| MeteraiStamp                           | =                      |                                          |                        |         |                       | EX Kuota: 105 PEMUNGUT          |
| DEC                                    | Dokumen Perlu Diproses |                                          |                        |         |                       | 🖬 Home – Dokumen Perlu Diproses |
| 香菇                                     | Dokume                 | en Perlu Diproses                        |                        |         |                       |                                 |
|                                        | Show 10                | 00 v entries                             |                        |         | Cari                  | nama file                       |
| AIN NAVIGATION                         | 2 doku                 | ımen dipilih                             |                        |         | В                     | ulk Meteral Hapus Dokumen       |
| 🛚 Beranda                              | 2                      | Timestamp                                | Nama Dokumen           | Tipe    | Atur Posisi Meterai 😡 | Download                        |
| <ul> <li>Meteral Elektronik</li> </ul> | 2                      | 2022-08-11 16:29:36                      | Document.pdf           | Meterai | Lihat Dokumen         | 📥 Original                      |
| Dokumen Perlu Diproses 🔁               |                        | 2022-08-11 16:29:30                      | COSurat-Pernyataan.pdf | Meterai | Lihat Dokumen         | 🕭 Original                      |
| Riwayat Pembubuhan                     | Showing 1              | to 2 of 2 entries                        |                        |         |                       | Previous 1 Next                 |
| 🍇 Autentikasi KEYLA 🛛 🚺 🕅              |                        |                                          |                        |         |                       |                                 |
| D Logout                               |                        |                                          |                        |         |                       |                                 |
|                                        |                        |                                          |                        |         |                       |                                 |
|                                        |                        |                                          |                        |         |                       |                                 |
|                                        |                        |                                          |                        |         |                       |                                 |
|                                        |                        |                                          |                        |         |                       |                                 |
|                                        |                        |                                          |                        |         |                       |                                 |
|                                        |                        |                                          |                        |         |                       |                                 |
|                                        |                        |                                          |                        |         |                       |                                 |
|                                        | Copyright ©            | <b>2022 Perum Peruri.</b> All rights res | erved.                 |         |                       | Version 1.0.0                   |

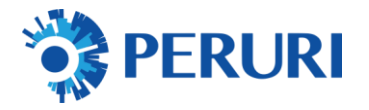

## P. Isi Token Keyla sebagai validasi

| ← → C 🔒 webapp.peru                                                                                                    | ri.co.id/meterai-otp                                                                                                    | 년 ☆ 🏚 🗊 🔲 🔕 (Update 🚦   |
|----------------------------------------------------------------------------------------------------|----------------------------------------------------------------------------------------------------|-------------------------|
| MeteraiStamp                                                                                                    | =                                                                                                    | 102 Kuota: 107 PEMUNGUT |
| MeteralStamp<br>FUNITION<br>METERAL<br>METERAL<br>METERA | Meterai Elektronik<br>Verifikasi OTP<br>Untuk mengakhiri proses pembubuhan meterai, Anda perlu memasukkan Token sebagat<br>autentikasi. Token dapat dilihat melalui aplikasi KEYLA.<br>Masukkan Token KEYLA | E3 Koots. 197 PEMUNGUT  |
|                                                                                                    | Copyright © 2022 Perum Peruri, Ali rights reserved.                                                                                                    | Version 1.0.0           |

#### Q. Klik tombol verifikasi

| $\leftrightarrow$ $\rightarrow$ X $```````````````````````````````````$                                                                            | i.co.id/meterai/meterai-otp                                                                                                    | 匠 ☆ 🌲 🗐 🔲 🕓 Update        |
|----------------------------------------------------------------------------------------------------|----------------------------------------------------------------------------------------------------|---------------------------|
| MeteraiStamp                                                                                                    | =                                                                                                    | ELKuota: 106 PEMUNGUT     |
| METERAL<br>STAMP<br>HARN NURGATION                                                                                                    | Meterai Elektronik         Verfikasi OTP         Untuk mengakhiri proses pembubuhan meterai, Anda perlu memasukkan Token sebagai autentikasi. Token dapat dilihat melalui aplikasi KEYLA.         Masukkan Token KEYLA         Masukkan Token KEYLA         O       K       Z       B       O | Home - Material Elaborată |
| <ul> <li>★ Meteral Elektronik</li> <li>Dokumen Perlu Diproses</li> <li>Riwayat Pembubuhan</li> <li>A. Autentikasi KEYLA</li> <li>Logout</li> </ul> | Batal                                                                                                    |                           |
|                                                                                                    | Copyright © 2022 Perum Peruri. All rights reserved.                                                                                                    | Version 1.0.0             |

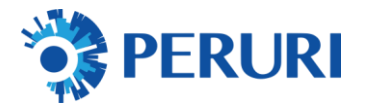

- ← → C webapp.peruri.co.id/meterai/bulk-signing 🖻 🏠 🛸 🗐 🔲 🐼 ( Update = EKuota: 105 PEMUNGU1 Bulk Signing I Home - Tanda Tangan Digital - Bulk Uplo 655 Dokumen berhasil diproses dan dikirimkan ke email. Klik 'Riwayat Pembubuhan' untuk mengunduh file. ATION Beranda \* Meterai Elektronik Dokumen Perlu Diproses Riwayat Pembubuhan 🕰 Autentikasi KEYLA 🚺 C Logout Copyright © 2022 Perum Peruri. All rights reserved Version 1.0.0
- R. Klik Cek Riwayat Pemubuhan untuk Melihat Progres Hasil Pembubuhan

- S. Pada Riwayat Pembubuhan Dapat Melihat Status
  - 1. Klik Nama File Untuk Download Document
  - 2. Klik Tambahkan Meterai Jika Butuh Pembubuhan eMeterai Kembali

| MeteraiStamp           | =                             |                                  |         |         | EXKuota: 103 PEMUN |  |  |
|------------------------|-------------------------------|----------------------------------|---------|---------|--------------------|--|--|
| DLQ .                  | Riwayat Pembubuhan 🔳 🗝        |                                  |         |         |                    |  |  |
| 品店                     | Riwayat Pembubuhan            | Riwayat Pembubuhan               |         |         |                    |  |  |
| METERAI                | Show 10 🛩 entries             | Show 10 v entries                |         |         |                    |  |  |
| NAVIGATION             |                               |                                  |         |         |                    |  |  |
| Beranda                | Timestamp                     | Nama File                        | Tipe    | Status  | Action             |  |  |
| Meterai Elektronik     | 2022-08-11 16:29:36           | Document.pdf                     | Meterai | Done    | Tambabkan Meteral  |  |  |
| Dokumen Perlu Diproses | 2022-08-11 16:29:30           | COSurat-Pernyataan.pdf           | Meterai | Dane    | Tambahkan Meteral  |  |  |
| Swayat Pembubuhan      | 2022-08-11 16:15:07           | COSurat-Pernyataan.pdf           | Meterai | Expired |                    |  |  |
| utentikaci KEVI A      | 2022-08-11 16:12:59           | COSurat-Pernyataan.pdf           | Meteral | Dane    | Tambahkan Meteral  |  |  |
| alentikasi KETEA       | 2022-08-11 16:02:14           | COSurat-Pernyataan.pdf           | Meterai | Expired |                    |  |  |
| ogout                  | 2022-08-11 16:00:49           | SosialisasiDigitalSignature.pdf  | Meterai | Done    | Tambahkan Meteral  |  |  |
|                        | 2022-08-11 15:57:14           | COSurat-Pernyataan.pdf           | Meteral | Expired |                    |  |  |
|                        | 2022-08-11 15:53:29           | SosialisasIDigitalSignature.pdf  | Meterai | Expired |                    |  |  |
|                        | 2022-08-11 15:53:29           | SosialisasiDigitalSignature.pdf  | Meteral | Expired |                    |  |  |
|                        | 2022-08-11 11:42:11           | Surat Sampel Jual Beli Motor.pdf | Meteral | Expired |                    |  |  |
|                        | Showing 1 to 10 of 16 entries |                                  |         |         | Previous 1 2 Nex   |  |  |
|                        |                               |                                  |         |         |                    |  |  |